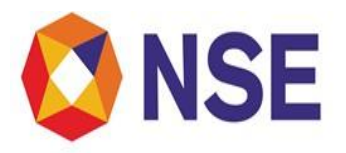

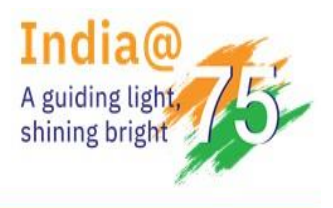

# National Stock Exchange of India Limited Circular

| DEPARTMENT: INSPECTION          |                      |  |  |  |
|---------------------------------|----------------------|--|--|--|
| Download Ref No: NSE/INSP/56097 | Date: March 22, 2023 |  |  |  |
| Circular Ref. No: 25/2023       |                      |  |  |  |

To All Members,

# Sub: Submission of VAPT Compliance Report

Attention of Members is drawn to Exchange circular NSE/INSP/54708 dated December 02, 2022, regarding Submission of VAPT report. The detailed guidelines for submission of VAPT report along with summary of report through member portal was provided in the said circular.

Para 44 of SEBI Circular No. SEBI/HO/MIRSD/CIR/PB/2018/147 dated December 03, 2018 as amended vide SEBI Circular No. SEBI/HO/MIRSD/TPD/P/CIR/2022/80 dated June 07, 2022 requires that any gaps / vulnerabilities detected shall be remedied on immediate basis and compliance of closure of findings identified during VAPT shall be submitted to the Stock Exchanges within 3 months post the submission of final VAPT report.

In order to facilitate online submission of VAPT compliance report (Digitally signed by the CERT-In empanelled auditor and authorized official of the Member) in the format attached as **Annexure – 1**, Exchange has made requisite enhancements and the guidelines for submitting the VAPT Compliance Report on Member portal is attached at **Annexure – 2**.

All Members are advised to take note of the contents of this Circular and comply.

For and on behalf of National Stock Exchange of India Limited

Ajinkya Nikam Senior Manager - Inspection

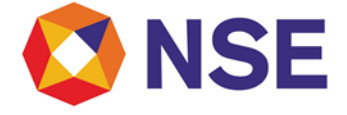

In case of any clarifications, Members may contact our below offices:

| Regional<br>Office   | CONTACT NO.                | E MAIL ID                        |
|----------------------|----------------------------|----------------------------------|
| Ahmedabad<br>(ARO)   | 079-49008632               | inspectionahm@nse.co.in          |
| Chennai (CRO)        | 044-66309915/17            | inspection_cro@nse.co.in         |
| Delhi (DRO)          | 011-23459127 / 38 /<br>46  | delhi_inspection@nse.co.in       |
| Kolkata (KRO)        | 033-40400411 / 06          | inspection_kolkata@nse.co.<br>in |
| Mumbai<br>(WRO)      | 022-<br>25045264/259/224   | compliance_wro@nse.co.in         |
| Central Help<br>Desk | compliance_assistance@nse. | co.in                            |

\_-

Action Taken Report / Compliance Report on the non-conformities / vulnerabilities identified during the VAPT conducted during the FY\_\_\_\_\_

| Particulars         | Critical | High | Medium | Low |
|---------------------|----------|------|--------|-----|
| No. of Open         |          |      |        |     |
| Vulnerabilities as  |          |      |        |     |
| reported in VAPT    |          |      |        |     |
| report submitted to |          |      |        |     |
| the Exchange        |          |      |        |     |
| No. of Open         |          |      |        |     |
| vulnerabilities     |          |      |        |     |
| Current Status      |          |      |        |     |

# Explanation / Reason for non-closure

(To be filled in case of open vulnerabilities mentioned in current status)

| Details of such open Non-<br>Conformities<br>/ Vulnerabilities* | Explanation / Reason for Non-<br>Closure |
|-----------------------------------------------------------------|------------------------------------------|
|                                                                 |                                          |
|                                                                 |                                          |
|                                                                 |                                          |
|                                                                 |                                          |
|                                                                 |                                          |
|                                                                 |                                          |

\* Open vulnerabilities shall attract appropriate disciplinary action by the Exchange depending on the criticality / such other factors

| Trading Member (TM) Name & |  |
|----------------------------|--|
| TM Code:                   |  |
| Auditor Name:              |  |
| Name of CERT-In empanelled |  |
| entity:                    |  |
| Sign:                      |  |

## (To be digitally signed by CERT-In empanelled entity as appointed by the Member and authorized official of the Member)

#### Annexure - 2

# Guidelines for submission of VAPT compliance report on Inspection system

## Step – 1

Login to member portal using existing login credentials and navigate to VAPT module using below path

# Inspection service->VAPT

|                                                |   |         |  |    |  |     |                  | Sub | mit VAPT Re | port       |
|------------------------------------------------|---|---------|--|----|--|-----|------------------|-----|-------------|------------|
| ly Inspectior                                  | 1 |         |  |    |  |     |                  | Sub | mit Complia | nce Report |
| Sr. No.   Year Quarter Inspection Type Segment |   |         |  |    |  | Vie | View VAPT Report |     |             |            |
|                                                |   |         |  |    |  |     |                  | Vie | w Compliand | e Report   |
|                                                |   | 2017-18 |  | Q3 |  | REG | СМ               |     | NA          |            |
|                                                |   | 2022-23 |  | Q3 |  | LPI | CMCDS            |     | NA          |            |
|                                                |   |         |  |    |  |     |                  |     |             |            |
|                                                |   |         |  |    |  |     |                  |     |             |            |

# Step – 2

Once you select VAPT, kindly click on "Submit Compliance report". On clicking "Submit Compliance report", the screen as displayed below would get opened.

- a. "Financial year of audit" would be by default the current Financial Year.
- b. "Compliance Report Submission"

Compliance report (as attached in Annexure – 1) should be prepared and should be duly signed by the CERT- In empaneled entity who conducted the VAPT. The report format should be PDF and file should not be more than 10 MB in size. On clicking "Sign PDF" icon, Member shall be required to select this Compliance report (pdf format digitally signed by CERT-In empaneled entity) and shall be digitally signed by authorized official of the Member at the time of submission.

| Compliance Submission                                                                                                    |                                         |      |        |     |  |  |
|----------------------------------------------------------------------------------------------------|-----------------------------------------|------|--------|-----|--|--|
| Financial Year of Audit*                                                                                                    | 2022-23                                 | ~    |        |     |  |  |
| Compliance Report Submission* Sign PDF Kindly upload ATR / Compliance report in the prescribed format duly signed by CERT-In empanelled auditor and Member. |                                         |      |        |     |  |  |
| Compliance Report Summary                                                                                                    |                                         |      |        |     |  |  |
| Name of the Auditor*                                                                                                    | Enter the Auditor Name                  |      |        |     |  |  |
| Name of the Audit Firm*                                                                                                    | Enter the Auditor Firm Name             |      |        |     |  |  |
| Audit Firm Landline No.*                                                                                                    | Enter the Audit Firm Landline No.       |      |        |     |  |  |
| Auditor Mobile No.*                                                                                                    | Enter the Auditor Mobile No.            |      |        |     |  |  |
| Auditor / Audit Firm Email ID*                                                                                                    | Enter the Auditor / Audit Firm Email ID |      |        |     |  |  |
| CERT-In empanelment validity expiry Date*                                                                                                    | DD-MM-YYYY                              |      |        |     |  |  |
| Particular                                                                                                    | Critical                                | High | Medium | Low |  |  |
| No. of Open Vulnerabilities as reported in VAPT report submitted to                                                                                         |                                         |      |        |     |  |  |

## Step – 3

After digitally signing and uploading the Compliance report, details given below will be auto populated as reported in the VAPT submission. In case VAPT compliance report is signed by another auditor then Member shall be required to enter the details displayed below: -

| Compliance Report Summary                                                                                                    |                                         |      |        |     |  |  |
|----------------------------------------------------------------------------------------------------|-----------------------------------------|------|--------|-----|--|--|
| Name of the Auditor*                                                                                                    | Enter the Auditor Name                  |      |        |     |  |  |
| Name of the Audit Firm*                                                                                                    | Enter the Auditor Firm Name             |      |        |     |  |  |
| Audit Firm Landline No.*                                                                                                    | Enter the Audit Firm Landline No.       |      |        |     |  |  |
| Auditor Mobile No.*                                                                                                    | Enter the Auditor Mobile No.            |      |        |     |  |  |
| Auditor / Audit Firm Email ID*                                                                                                    | Enter the Auditor / Audit Firm Email ID |      |        |     |  |  |
| CERT-In empanelment validity expiry Date*                                                                                                    | DD-MM-YYYY                              |      |        |     |  |  |
| Particular                                                                                                    | Critical                                | High | Medium | Low |  |  |
| No. of Open Vulnerabilities as reported in VAPT report submitted to the Exchange*                                                                                                    |                                         |      |        |     |  |  |
| No. of Open vulnerabilities Current status*                                                                                                    |                                         |      |        |     |  |  |
| U/We have read and understood the relevant SEBI / Exchange guidelines as issued from time to time and the critical assets/infrastructure components/systems identified for conducting the VAPT activity is as per SEBI Circular dated June 07, 2022 and the said list of critical assets/infrastructure components/systems identified is duly approved by Board (in case of Company) / Partners (in case of Partnership firm) / Proprietor (in case of Proprietorship firm) of the Member. Further, we wish to state the attached Compliance report has been digitally signed by both authorised official of the Member and the CERT-in empanelled entity.* |                                         |      |        |     |  |  |

## Step – 4

Click on the checkbox for below highlighted undertaking and then click on "Submit" to complete the submission.

| Vulnerabilities planned to<br>be closed by*                                                                                                    | DD-MM-YYYY                                                                                                    | DD-MM-YYYY                                                                                                    | DD-MM-YYYY                                                                                                    | DD-MM-YYYY                                                                                                    |                                              |
|----------------------------------------------------------------------------------------------------|----------------------------------------------------------------------------------------------------|----------------------------------------------------------------------------------------------------|----------------------------------------------------------------------------------------------------|----------------------------------------------------------------------------------------------------|----------------------------------------------|
| Remarks*                                                                                                    | Enter the Remarks                                                                                                    |                                                                                                    |                                                                                                    |                                                                                                    |                                              |
| ☐I/We have read and unde<br>Circular dated June 07, 20<br>Proprietorship firm) of the                                                                                                    | erstood the relevant SEBI / Exchange guidelines<br>22 and the said list of critical assets/infrastruct<br>Member. Further, we wish to state the attached                                 | as issued from time to time and the critical asse<br>ure components/systems identified is duly appro<br>i VAPT report has been digitally signed by both au<br>Submit | ts/infrastructure components/syster<br>red by Board (in case of Company) /<br>thorised official of the Member and | ms identified for conducting the VAPT ac<br>Partners (In case of Partnership firm) /<br>the CERT-In empanelled entity.* | ctivity is as per SEB<br>Proprietor (in case |
| >Note:<br>1. Kindly upload PDF format                                                                                                    | documents only.                                                                                                    |                                                                                                    |                                                                                                    |                                                                                                    |                                              |
| <ol> <li>File size should be less that</li> <li>VAPT Report file format sh</li> <li>Kindly save the file in Loc.</li> <li>As per SEBI Circular dated within 3 months post submission</li> </ol> | an 20 MB.<br>sould be "Membercode_YYYYYYY_VAPT_Report" E<br>al Drive and upload.<br>I June 07, 2022, any gaps/vulnerabilities detectr<br>sion of VAPT report. The planned target date sh | x: "12345_2022-23_VAPT_Report".<br>ed shall be remedied on immediate basis. Further<br>ould be mentioned accordingly.                                                | , compliance of closure of findings i                                                                             | dentified during VAPT shall be submitted                                                                                | d                                            |
| Copyright © 2014 National St                                                                                                    | tock Exchange of India Ltd. All rights reserved.                                                                                                    |                                                                                                    |                                                                                                    |                                                                                                    |                                              |

### <u>Notes</u>

1. Submitted reports would be available under "View Compliance Report" sub-tab.

2. In case if you are unable to submit the Compliance report due to any technical issue, kindly try submitting the Compliance report in Incognito mode. In case if you are still unable to submit the Compliance report, kindly send an email to <u>dl-syscyb@nse.co.in</u>.